## Comment traiter les demandes de télétravail en cours ?

Votre profil Gestionnaire vous permet de visualiser les demandes déposées par tous les utilisateurs de votre périmètre et en attente de traitement. L'affichage qui est à votre disposition distingue vos validations en propre, liées à votre fonction de valideur, et le suivi des validations de votre périmètre de rattachement.

- Traiter les demandes en tant que valideur
- Suivre les demandes en tant que gestionnaire

Vous pouvez procéder soit depuis le calendrier de votre utilisateur, soit depuis l'écran de validation des télétravails.

Rendez-vous sur le calendrier d'un utilisateur : **Absences > Gestion > Autres calendriers** 

| Calendrie | r de 🌔 Ma           | xence FC  | ONTENA     | Y        |            |                |                   |          |          |       |           | Ab      | sences | > Calendrie |
|-----------|---------------------|-----------|------------|----------|------------|----------------|-------------------|----------|----------|-------|-----------|---------|--------|-------------|
| Férié Chá | ômé En cours Validé | 者 Télétra | vail       |          | Maxence FO | NTENAY (En tan | t que Valideur 1) | -        | Aucune - | 6 r   | nois 1    | an I    | • 🖻    | ы           |
|           | Mai 2025            |           | L          | uin 202  | 5          | Juillet 20     | 25                | Août 202 | 5        | Septe | mbre 2025 | 5       | Oct    | obre 2025   |
| 1 J       | Fête du travail     | 1 D       |            |          | 1 M        |                | 1 V               |          | 36 1 L   |       |           | 1 M     |        |             |
| 2 V       |                     | 23 2 L    | *          | *        | 2 M        |                | 2 S               |          | 2 M      |       |           | 2 J     | *      | *           |
| 3 S       |                     | 3 M       |            | *        | 31         | 斧 贫            | 3 D               |          | 3 M      |       |           | 3 V     |        |             |
| 4 D       |                     | 4 M       | *          |          | 4 V        | Z.             | > 32 4 L          |          | 4 J      | *     | *         | 4 S     |        |             |
| 19 5 L    |                     | 5 J       |            |          | 5 S        |                | 5 M               |          | 5 V      |       |           | 5 D     |        |             |
| 6 M       |                     | 6 V       |            |          | 6 D        |                | 6 M               |          | 6 S      |       |           | 41 6 L  |        |             |
| 7 M       |                     | 7 S       |            |          | 28 7 L     |                | 7 J               |          | 7 D      |       |           | 7 M     |        |             |
| 8J Fé     | ête de la victoire  | 8 D       |            |          | 8 M        |                | 8 V               |          | 37 8 L   |       |           | 8 M     |        |             |
| 9 V       |                     | 24 9 L    | Lundi de P | entecôte | 9 M        |                | 9 S               |          | 9 M      |       |           | 9 J     | *      | *           |
| 10 S      |                     | 10 M      | CP         |          | 10 J       | CP             | 10 D              |          | 10 M     |       |           | 10 V    |        |             |
| 11 D      |                     | 11 M      | CP         | )        | 11 V       | CP             | 33 11 L           | CP       | 11 J     | *     | *         | 11 S    |        |             |
| 20 12 L   | * *                 | 12 J      | CP         | >        | 12 S       |                | 12 M              | CP       | 12 V     |       |           | 12 D    |        |             |
| 13 M      |                     | 13 V      | CP         | >        | 13 D       |                | 13 M              | CP       | 13 S     |       |           | 42 13 L |        |             |
| 14 M      |                     | 14 S      |            |          | 29 14 L    | Fête nationale | 14 J              | CP       | 14 D     |       |           | 14 M    |        |             |
| 15 J      |                     | 15 D      |            |          | 15 M       |                | 15 V              | CP       | 38 15 L  |       |           | 15 M    |        |             |

En 1 clic vous pouvez accéder à la demande en attente de validation :

et procéder à sa validation finale depuis cet écran :

Last update: 2025/06/24 module\_conges:gestionnaire\_traiter\_les\_demandes https://manuel.ohris.info/doku.php/module\_conges:gestionnaire\_traiter\_les\_demandes 10:03

| E (                | 1                    |          |                     |      |                        |
|--------------------|----------------------|----------|---------------------|------|------------------------|
| Evenement de telet | ravall n°78 En cours |          |                     |      | Absences Calendrier    |
| DÉTAIL DE LA DEM   | ANDE                 |          |                     | Maxe | nce FONTENAY           |
| Date               | Période              | Décompte | Lieu du télétravail | Ver  | ntes                   |
| jeu. 03/07/2025    | Journée              | 1        | Mon domicile        | Cont | act@ohris.fr<br>001210 |
| Demande liée       |                      |          |                     |      |                        |
| Nº21 Sr            |                      |          |                     | ŧ,   | ø                      |
|                    |                      |          |                     |      |                        |
| ACTION SUR L'ÉVÉ   | NEMENT               |          |                     |      |                        |
| Commentaire        |                      |          |                     |      | li.                    |
| Valider            | fuser                |          |                     |      |                        |
| 5                  |                      |          |                     |      |                        |

## ou en cliquant sur la demande liée :

| élétravail n°21 <mark>En cou</mark> | 3                              |                 |          |                |                 |              | Absences >                  | Télétra |
|-------------------------------------|--------------------------------|-----------------|----------|----------------|-----------------|--------------|-----------------------------|---------|
| DÉTAIL DE LA DEMAND                 | DE                             |                 |          |                |                 | Max          | ence FONTENA                | Y       |
| Date de début                       | Date de fin                    | Décompte        |          | Туре           |                 | . V          | /entes                      |         |
| jeu. 03/07/2025 matin               | jeu. 03/07/2025 après-<br>midi | 1               |          | Non périodique |                 | ≌ co<br>₿ 00 | ontact@ohris.fr<br>01001210 |         |
| Créé par                            | Date de dépôt                  |                 |          |                | Ê               |              | ø                           |         |
| Maxence Fontenay                    | 24/06/2025                     |                 |          |                | -               |              |                             |         |
|                                     |                                |                 |          |                |                 |              |                             |         |
| LISTE DES ÉVÈNEMENT                 | S                              |                 |          |                |                 |              |                             |         |
| ✓ / × Traiter                       | ▼ Filtrer                      |                 |          |                |                 |              |                             |         |
| □ N* ÷                              | Statut                         | Date            | ٥        | Période        | Nombre de jours | ¢            | Lieu                        | 0       |
| 78                                  | En cours                       | jeu. 03/07/2025 |          | Journée        | 1               |              | Mon domicile                |         |
| Affichage de l'élément 1 à          | à 1 sur 1 élements             | Affi            | icher 10 | ✓ éléments     |                 |              | < 1                         | >       |

où le fonctionnement sera similaire à ci-dessous.

Rendez-vous sur l'écran de validation des jours de télétravail : **Absences > Télétravail > Validation** 

| Télétravai | il à valider  |               |                   |          |               |                |               |             | Absences > Télétravail > Validation |
|------------|---------------|---------------|-------------------|----------|---------------|----------------|---------------|-------------|-------------------------------------|
| t_         | Traiter les c | emandes s     | électionnées      |          |               |                |               |             |                                     |
|            | N° \$         |               | Utilisateur       | Statut   | Date de dépôt | \$ Туре        | Date de début | Date de fin | Nombre de jours                     |
|            | 86            | 0             | FONTENAY Maxence  | En cours | 06/03/2024    | Non périodique | 23/04/2024    | 25/04/2024  | 3                                   |
|            | 85            | 0             | FONTENAY Maxence  | En cours | 06/03/2024    | Non périodique | 11/04/2024    | 12/04/2024  | 2                                   |
|            | 84            | 0             | BEKER JEAN PIERRE | En cours | 26/02/2024    | Périodique     | 29/02/2024    | 29/04/2024  | 9                                   |
|            | 83            | 0             | DURAND HELENE     | En cours | 26/02/2024    | Périodique     | 27/02/2024    | 02/04/2024  | 2.5                                 |
|            | 82            | 0             | RACINE JEAN       | En cours | 26/02/2024    | Périodique     | 26/02/2024    | 25/03/2024  | 2.5                                 |
|            | 79            | 0             | OTTAVIO ISABELLA  | En cours | 22/02/2024    | Périodique     | 04/03/2024    | 01/05/2024  | 8                                   |
|            | 77            | 0             | FONTENAY Maxence  | En cours | 22/02/2024    | Non périodique | 26/03/2024    | 26/03/2024  | 0.5                                 |
|            | 76            | 0             | DURAND HELENE     | En cours | 22/02/2024    | Non périodique | 05/03/2024    | 06/03/2024  | 2                                   |
|            | 74            |               | FONTENAY Maxence  | En cours | 22/02/2024    | Non périodique | 19/03/2024    | 19/03/2024  | 1                                   |
| Affichag   | e de l'élémen | t 1 à 9 sur 9 | 9 élements        |          | Afficher 10 v | éléments       |               |             | < 1 >                               |

gestionnaire traiter les demandes

Pour accéder au détail d'un événement, cliquez sur la ligne concernée.

3/4

**1.** Cochez les événements à traiter ou cocher la première case du haut afin de sélectionner les événements en masse.

2. Cliquez sur Valider/Refuser les événements. Après avoir fait votre choix, cliquez sur Enregistrer.

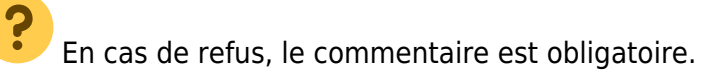

| Télétravai | l à valider   |              |                  |   |          |
|------------|---------------|--------------|------------------|---|----------|
| Ŀ          | Traiter les d | lemandes sél | ectionnées       |   |          |
|            | N° ‡          |              | Utilisateur      |   | Statut   |
|            | 86            |              | FONTENAY Maxence |   | En cours |
|            | 85            | Q            | FONTENAY Maxence | • | En cours |

En cliquant sur l'icône Planning, vous accédez au planning de l'ensemble du service du collaborateur qui a saisi la demande de télétravail.

Vous visualisez le planning à partir de la semaine qui précède la date de début du télétravail demandé.

Lors de la réception du mail de notification de la demande de télétravail de l'un de vos collaborateurs, vous avez la possibilité de valider ou refuser directement depuis le mail et, si les paramétrages l'autorisent, de contrôler en même temps le planning du service afin de faciliter la prise

Last update: 2025/06/24 module\_conges:gestionnaire\_traiter\_les\_demandes https://manuel.ohris.info/doku.php/module\_conges:gestionnaire\_traiter\_les\_demandes 10:03

de décision.

## Rendez-vous sur l'écran de suivi des validations : **Absences > Télétravail > Gestion > Suivi des validations**

| Suivi des validations |       | Absences > Télétravail > Gestion > Suivi des validations |
|-----------------------|-------|----------------------------------------------------------|
| Rechercher            |       |                                                          |
| Valideur              | ¢     | Nombre de demandes en attente $\Rightarrow$              |
| BOILEAU PAUL          |       | 2                                                        |
| DELTOMBE ERIC         |       | 2                                                        |
| OTTAVIO ISABELLA      |       | 1                                                        |
| DERBAL AMAR           |       | 1                                                        |
| O FONTENAY Maxence    |       | 1                                                        |
|                       | Total | 7                                                        |
|                       |       |                                                          |

En tant que gestionnaire, je peux agir uniquement sur mon périmètre de rattachement. Si l'un de mes valideurs a des demandes de télétravail en attente de validation pour des utilisateurs en dehors de mon périmètre de rattachement, je ne pourrai pas intervenir.

Si un valideur qui ne fait pas partie de mon périmètre a des demandes de télétravail en attente de validation pour des utilisateurs de mon périmètre, le valideur et les demandes associées figureront sur cet écran.

Vous pouvez cliquer sur chaque valideur afin d'accéder à ses événements en cours de traitement puis cliquer sur les événements afin d'accéder au détail.

Vous pouvez également traiter les demandes depuis cet écran.

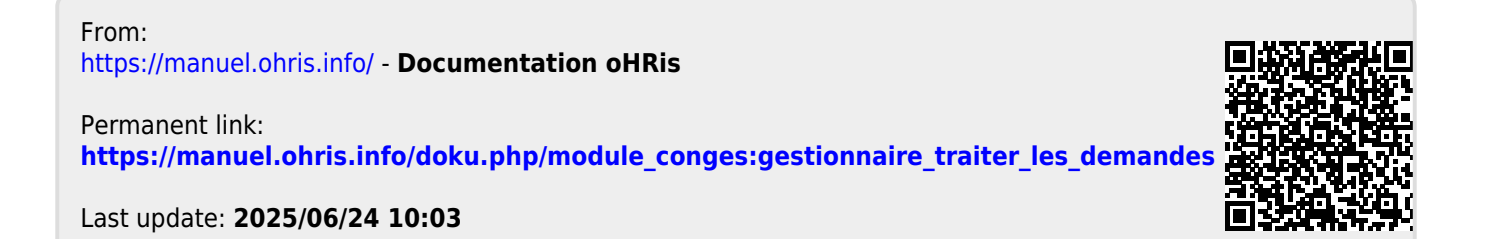